## How to add the duration of the performance in your ticket template?

Theatres and concert halls will be allowed to welcome the public again from December 15th, 2020, despite the 9 pm curfew.

In return, tickets will have to show the start time and duration of the performance in order to justify the attendance of your spectators in case of controls.

SecuTix takes care of this need in two steps:

## 1- Add duration information to your performances:

To do this, access the Performances screen the Catalogue menu in the Organisation context:

| Catalogue           | * Performance                                                                                                    |
|---------------------|----------------------------------------------------------------------------------------------------|
| Tables              |                                                                                                    |
| Rates tables        | Event be event test 2021                                                                                                    |
| Charges tables      | Producer / Proliner / Pariller Cu                                                                                                    |
| Ordinary admissions | Date from IT Date to IT Status All (artive) - Grouping All                                                                                                    |
| Sales calendars     |                                                                                                    |
| Event               | FRUN FRUN ALL IISUSPEND ALL XCANCEL CLOSE CLOSE ALL FREPAR CONFIGURATIONS FREPAR IN GAUGES                                                                                    |
| * Performance       | PENT MIN TUPPEPORMANCES / MINI MARPED ADEAS / SPI ECT ANOTHER PATE TARLE / MONEY PRICE / STATTING TIME /PLAN / CHANGE LOGICAL COME / PLANNED CHICTAS / CHANGE PLANNED CHICTAS |
| * Activity profiles |                                                                                                    |
| Open visits         | STATE PERFORMANCE DATE RATES TABLE RATE TYPE SITE SPACE LOGICAL CONFIGURATION PLAN STATE GROUPING                                                                             |
| Visit memes         | 📄 🕨 evento test 2021 Sat 2305/2021 10.00 pm tabla tarifas 1 normal Teatro Darymelia Teatro Darymelia CL Darymelia 📙 Running                                                   |
| Timoslot pages      |                                                                                                    |
| Onen Pass           |                                                                                                    |
| Visitnass           |                                                                                                    |
| Other products      |                                                                                                    |
| Season tickets      |                                                                                                    |
| Packages            |                                                                                                    |
| Services            |                                                                                                    |
| Voucher             |                                                                                                    |
| Open Products       |                                                                                                    |
| Donations           | 13                                                                                                    |
| Membership          |                                                                                                    |
| ★ Product Profiles  |                                                                                                    |
| Miscellaneous       |                                                                                                    |
| ★ Advantages        |                                                                                                    |
| ★ Promotional Codes |                                                                                                    |

From this screen, you can display all your performances from December 15th until the end of your season (by filling in the filters "Start date" and "End date"). You can either filter by events, or modify event to event.

Then tick one or more sessions of the same duration in the list and :

Provide Content of the second second se

2- In the window that displays, go to the "Settings" tab.

3- Fill in the duration.

1- Click on the button

4- Finally, save and close.

IMPORTANT : if the duration box appears on a white background, it means that no duration was indicated for the selected performances or that they all had the same duration entered.

But *if the box appears with an orange background* (as in the screenshot below), this means that at least two of the sessions you have selected do not have the same duration. The modification that you are going to save will then *overwrite these values* and the new value entered will apply to all the performances selected.

| <u></u>             | and the providence of the second second                                                                                                    |  |  |  |  |  |  |
|---------------------|----------------------------------------------------------------------------------------------------|--|--|--|--|--|--|
| Catalogue           | * Performance                                                                                                    |  |  |  |  |  |  |
| Tables              | # responsance                                                                                                    |  |  |  |  |  |  |
| Rates tables        | Activity All Event · · · · · · · · · · · · · · · · · · ·                                                                                                    |  |  |  |  |  |  |
| Charges tables      | h · · · · · · · · · · · · · · · · · · ·                                                                                                    |  |  |  |  |  |  |
| Ordinary admissions | Date from 07/05/2021 TT Date to 31/10/2021 TT Status All (active) Grouping All                                                                                                    |  |  |  |  |  |  |
| Event               |                                                                                                    |  |  |  |  |  |  |
| Performance         | RUN PRIN ALL ISUSPEND ISUSPEND ALL XCANCEL CLOSE ALL PERMA CONFOUNTIONS PREMA IN GAUGES                                                                                                    |  |  |  |  |  |  |
| Onen visite         | ZEDIT MULTI-PERFORMANCES ZUNNUMBERED AREAS ZELECT ANOTHER RATE TABLE ZNOOFY FRICE ZEE ZETATING THE ZPLAN ZOHANGE LOGICAL CONF. CE EXPORT TO EXCEL                                                                                                    |  |  |  |  |  |  |
| Visit themes        | STATE B & DL. SHARA ACCORD BALLET. F SHARANI VAN BALT. VAN BALT. VAN BALT. DA BALT. THE MARK                                                                                                    |  |  |  |  |  |  |
| Visit spaces        | Performance Junit A LOSIA BALLET > Hom 2/ Wold T LOW PM to 2/ Wold T LOW PM to PK - Modilia Hierdox                                                                                                    |  |  |  |  |  |  |
| Timeslot passes     |                                                                                                    |  |  |  |  |  |  |
| Open Pass           |                                                                                                    |  |  |  |  |  |  |
| Visit pass          |                                                                                                    |  |  |  |  |  |  |
| Other products      |                                                                                                    |  |  |  |  |  |  |
| Season tickets      | Date                                                                                                    |  |  |  |  |  |  |
| Packages            | Time                                                                                                    |  |  |  |  |  |  |
| Open Products       | Opening time offset - (time before performance)                                                                                                    |  |  |  |  |  |  |
| Services            | Opening time                                                                                                    |  |  |  |  |  |  |
| Donations           | Duration                                                                                                    |  |  |  |  |  |  |
| Membership          | V Nind Please salert                                                                                                    |  |  |  |  |  |  |
| Product Profiles    | Number of treats                                                                                                    |  |  |  |  |  |  |
| Miscellaneous       |                                                                                                    |  |  |  |  |  |  |
| Advantages          | The second second secon |  |  |  |  |  |  |
| Initialisation      | j Logo Price servici.                                                                                                    |  |  |  |  |  |  |
| O Manua             | ► A Construction to xe.                                                                                                    |  |  |  |  |  |  |
|                     | Named Bicket V yes @ no                                                                                                    |  |  |  |  |  |  |
|                     | Licence number *                                                                                                    |  |  |  |  |  |  |
| Operators           | Same as for event                                                                                                    |  |  |  |  |  |  |
| 1 Goods             | Specific for performance                                                                                                    |  |  |  |  |  |  |
| 🔹 Tools             | Number of I Number                                                                                                    |  |  |  |  |  |  |
| Le Contact          | Wit*                                                                                                    |  |  |  |  |  |  |
| Audience Management | Barne as for event                                                                                                    |  |  |  |  |  |  |
|                     |                                                                                                    |  |  |  |  |  |  |

## 2- Add the duration to your ticket templates

Once you have set the duration of your performances, all you have to do is add this information to all your ticket templates.

A

For this, go to the Institution context, Tools menu and then Ticket templates. This modification must be made template by template . Whether it is a thermal, PDF, mobile or wallet variant, the modification will be the same:

| Dropriétés Chilo Visil                   | 11144                                    |  |  |  |  |  |  |
|------------------------------------------|------------------------------------------|--|--|--|--|--|--|
| Froprieces Style Visit                   | om Durse                                 |  |  |  |  |  |  |
| Valeurs                                  |                                          |  |  |  |  |  |  |
| ○ Paramètre                              | \$Acces code                             |  |  |  |  |  |  |
| Statique                                 |                                          |  |  |  |  |  |  |
| Composée     Durée du sportade : \$/Sear |                                          |  |  |  |  |  |  |
| Composee                                 |                                          |  |  |  |  |  |  |
|                                          |                                          |  |  |  |  |  |  |
| Properties Style Visibility              |                                          |  |  |  |  |  |  |
| Name textfield_1                         |                                          |  |  |  |  |  |  |
| Values                                   |                                          |  |  |  |  |  |  |
| O Parameter value                        | \$Entrance_code                          |  |  |  |  |  |  |
| O Static value                           |                                          |  |  |  |  |  |  |
| Custom value                             | Duration : \${prf_duration;format=hh'h'm |  |  |  |  |  |  |
|                                          | ins language                             |  |  |  |  |  |  |
| O M life 1                               |                                          |  |  |  |  |  |  |

at the top. A new field appears in the red frame on the layout, drag it to the desired location. Create a new text field by clicking on the toolbar button

In the "custom value" field, you can enter : "Duration of the show : \${prf\_duration;format=hh'h'mm}"

Then fill in the field properties as follows:

The blue part is static and you can enter the text that you wish. The green part calls the variable of the performance duration, only the display format can be changed:

- hh'h'mm to get 02h00 for example
- h:mm to get 2:00
- h' hours and 'mm'minutes' to get 2 hours and 00 minutes

As usual, you can modify in the Style tab; the font, its size, bold or italic and manage the alignment of the text in the area. Be sure to adjust the size of the area to the text to be printed.

In the Visibility tab, you can add a condition so that this field is only printed if the duration is indicated by filling it as follows:

| Duree                                                                                                    |        |                              |                                                  |  |  |  |  |  |  |
|----------------------------------------------------------------------------------------------------|--------|------------------------------|--------------------------------------------------|--|--|--|--|--|--|
| Propriétés Style Visibilité                                                                                                    |        |                              |                                                  |  |  |  |  |  |  |
| <ul> <li>Visible Invisible Conditionnelle</li> <li>(•) Le champ est visible si la conditio</li> <li>(•) Les conditions sont liées par un ET</li> <li>(•) Les conditions sont liées par un OU</li> </ul> |        |                              |                                                  |  |  |  |  |  |  |
| \$Seance duree $\sim$                                                                                                    | > ~ 0  | :00                          |                                                  |  |  |  |  |  |  |
| \$Acces code $\sim$                                                                                                    | $\sim$ |                              |                                                  |  |  |  |  |  |  |
| \$Acces code $\checkmark$                                                                                                    | $\sim$ |                              |                                                  |  |  |  |  |  |  |
| \$Acces code $\vee$                                                                                                    | $\sim$ |                              |                                                  |  |  |  |  |  |  |
| \$Acces code $\sim$                                                                                                    | ~      |                              |                                                  |  |  |  |  |  |  |
| Properties Style Visibility                                                                                                    |        |                              |                                                  |  |  |  |  |  |  |
| ○ Visible ○ Invisible ④ Conditionnal                                                                                                    |        |                              |                                                  |  |  |  |  |  |  |
| • The field is visible if the condition is                                                                                                    | s true | ◯ The field is visible if th | ○ The field is visible if the condition is false |  |  |  |  |  |  |
| The conditions are linked by AND     O The conditions are linked by OR                                                                                                    |        |                              |                                                  |  |  |  |  |  |  |
| <pre>\$Performance_duration</pre>                                                                                                    | ~ >    | √ 0:00                       |                                                  |  |  |  |  |  |  |
| \$Activity_distributorLicenseNum                                                                                                    | ~      | ×                            |                                                  |  |  |  |  |  |  |
| \$Activity_distributorLicenseNum                                                                                                    | ~      | ×                            |                                                  |  |  |  |  |  |  |
| \$Activity_distributorLicenseNum                                                                                                    | ~      | ~                            |                                                  |  |  |  |  |  |  |
| \$Activity_distributorLicenseNum                                                                                                    | ~      | ~                            |                                                  |  |  |  |  |  |  |

This condition ensures that the field will only be printed if a duration is entered at performance level, so you should not have to come back and delete it when the curfew is lifted.

Remember to update all your ticket templates.

*Please note*: this modification will be only applied to the tickets which are printed afterwards. If you have already old tickets for your next events, you will have to print the duplicates and send them to your spectators before entering the hall (only the new barcode will be accepted at the access control).

You can reprint duplicates from the "ticket list" screen by selecting a performance and filtering on the tickets already printed, by shipment mode.